## Multi Data Exchange Solution

## FATCA CRS user guide – reporting entity

February 2021 | Version 1.0

PUBLIC

# **BearingPoint**<sub>®</sub>

# **Table of Contents**

| Gene            | ral Intr                                                        | oduction                                                                                                    | 3                                                  |
|-----------------|-----------------------------------------------------------------|----------------------------------------------------------------------------------------------------|----------------------------------------------------|
| h               | ntroduc                                                         | tion to the user guide                                                                                                    | 4                                                  |
|                 | Cont                                                            | ents of this user guide                                                                                                    | 4                                                  |
|                 | Docu                                                            | iment structure and general layout                                                                                                    | 4                                                  |
|                 | Appl                                                            | ication tasks                                                                                                    | 5                                                  |
|                 | Abbr                                                            | eviations                                                                                                    | 6                                                  |
|                 | Discl                                                           | aimer                                                                                                    | 6                                                  |
| 1               | Impo                                                            | ortant process flows                                                                                                    | 7                                                  |
|                 | 1.1                                                             | Submitting a FATCA/CRS report using manual data entry                                                                                                    | 7                                                  |
|                 | 1.2                                                             | Submitting a FATCA/CRS report using a FC XML file                                                                                                    | 9                                                  |
|                 |                                                                 |                                                                                                    |                                                    |
| Repoi           | ting ei                                                         | ntities                                                                                                    | 11                                                 |
| Repoi<br>2      | <b>ting ei</b><br>Men                                           | ntities<br>u tab: Reports                                                                                                    | <b>11</b><br>13                                    |
| Repoi<br>2      | <b>ting ei</b><br>Men<br>2.1                                    | ntities<br>u tab: Reports<br>[Task] Validate XML file                                                                                                    | <b>11</b><br>13<br>14                              |
| Repoi<br>2      | Men<br>2.1<br>2.2                                               | ntities<br>u tab: Reports<br>[Task] Validate XML file<br>[Task] New report (manual)                                                                                                    | <b>11</b><br>13<br>14<br>17                        |
| Repoi<br>2      | ting ei<br>Men<br>2.1<br>2.2<br>2.3                             | ntities<br>u tab: Reports<br>[Task] Validate XML file<br>[Task] New report (manual)<br>NIL-Report – Manual Entry                                                                                                    | <b>11</b><br>13<br>14<br>17<br>28                  |
| Repoi<br>2      | ting en<br>Men<br>2.1<br>2.2<br>2.3<br>2.4                      | ntities<br>u tab: Reports<br>[Task] Validate XML file<br>[Task] New report (manual)<br>NIL-Report – Manual Entry<br>[Task] New report (upload FC XML)                                                                                                 | <b>11</b><br>13<br>14<br>17<br>28<br>29            |
| Repoi           | ting en<br>Men<br>2.1<br>2.2<br>2.3<br>2.4<br>2.5               | ntities<br>u tab: Reports<br>[Task] Validate XML file<br>[Task] New report (manual)<br>NIL-Report – Manual Entry<br>[Task] New report (upload FC XML)<br>[Task] Register NO delivery report                                                           | 11<br>13<br>14<br>17<br>28<br>29<br>30             |
| Repoi<br>2      | ting en<br>Men<br>2.1<br>2.2<br>2.3<br>2.4<br>2.5<br>2.6        | ntities<br>u tab: Reports<br>[Task] Validate XML file<br>[Task] New report (manual)<br>NIL-Report – Manual Entry<br>[Task] New report (upload FC XML)<br>[Task] Register NO delivery report<br>[Task] Withdraw No-Delivery                            | 11<br>13<br>14<br>17<br>28<br>29<br>30<br>32       |
| Repoi<br>2<br>3 | ting ei<br>Men<br>2.1<br>2.2<br>2.3<br>2.4<br>2.5<br>2.6<br>Men | ntities<br>u tab: Reports<br>[Task] Validate XML file<br>[Task] New report (manual)<br>NIL-Report – Manual Entry<br>[Task] New report (upload FC XML)<br>[Task] Register NO delivery report<br>[Task] Withdraw No-Delivery<br>u tab: Reporting Entity | 11<br>13<br>14<br>17<br>28<br>29<br>30<br>32<br>34 |

# **General Introduction**

# **BearingPoint**<sub>®</sub>

## Introduction to the user guide

#### Contents of this user guide

The MDES portal application facilitates the automatic exchange of information (AEOI) commitments and obligations between reporting entities, competent authorities, and partner jurisdictions.

This document is the specific user guide for the Foreign Account Tax Compliance Act (FATCA) / Common Reporting Standard (CRS) reporting module of the MDES portal. Its purpose is to provide guidance on the FATCA/CRS specific functionalities of the MDES portal.

For privacy reasons some (parts of) images have been blurred.

**NOTE:** depending on the application roles of the actual users, some tasks, screens, or functionalities may not be shown to a user once logged in.

#### Document structure and general layout

The MDES portal has two main user groups; the reporting entities (RE) and the competent authority (CA).

This document is applicable to the reporting entities.

As mentioned in the introduction, this is the FATCA – CRS module user guide for the MDES portal.

There are separate user guides for the other modules of the MDES:

- Country-by-Country Reporting (CbC);
- Exchange of Information on Request (EOIR);
- Memorandum of Understanding (MoU); and
- the General user guide.

### **Application tasks**

Tasks have been made visible by adding [Task] before each task. The tasks described within this document are listed in below table.

| Task                        | Group            | Paragraph (link) |
|-----------------------------|------------------|------------------|
| Add/Delete EOI Relations    | Reporting entity | 3.1              |
| Validate XML file           | Reporting entity | 2.1              |
| New FC report               | Reporting entity | 2.4              |
| Add Account report          | Reporting entity | 2.2.1            |
| Edit / delete Reporting FIs | Reporting entity | 2.2.2            |
| Submit (Report)             | Reporting entity | 2.2.3            |
| Delete report               | Reporting entity | 2.2.4            |
| Revise (Report)             | Reporting entity | 2.2.5            |
| Register NO delivery report | Reporting entity | 2.5              |
| Withdraw No delivery        | Reporting entity | 2.6              |

#### Abbreviations

| CA    | Competent Authority                                     |
|-------|---------------------------------------------------------|
| CbC   | Country by Country                                      |
| CRS   | Common Reporting Standard                               |
| CSV   | Comma-Separated Values                                  |
| СТЅ   | Common Transmission System (Portal from OECD)           |
| FATCA | Foreign Account Tax Compliance Act                      |
| FI    | Financial Institution                                   |
| FC    | FATCA/CRS                                               |
| IDES  | International Data Exchange System                      |
| MDES  | Multi Data Exchange Solution (Portal from BearingPoint) |
| MNE   | Multinational Enterprise                                |
| OECD  | Organization for Economic Co-operation and Development  |
| RE    | Reporting entity                                        |
| XML   | Extensible Markup Language                              |

#### Disclaimer

Information in this user guide may contain technical inaccuracies or typographical errors and therefore should be used as a guide only. For example, the portal referred to in this user guide is continually improved through further research and development and this may lead to information contained in this user guide being altered without notice.

## 1 Important process flows

### **1.1** Submitting a FATCA/CRS report using manual data entry

#### 1.1.1 Description

A reporting entity (RE) can upload FATCA/CRS information by either entering the financial information manually, or by uploading an FC XML file.

Below is the process description for manual data entry.

Process:

- 1. The reporting entity (RE) user starts the task to manually create a new FATCA/CRS report.
- 2. A few details of the report must be entered by the RE user and a new report case is created by MDES.
- 3. The RE user can now add accounts and account information one by one. During this process, the system validates the data against the FATCA/CRS schema.
- 4. When finished, the RE user can submit the report to the competent authority.
- 5. When the competent authority exchanges the data to partner jurisdictions, the report will be in status "Processed".
- 6. Note that a submitted NIL-report, can be withdrawn. A submitted report can also be revised. In the latter case, a (new) correction report will be created.

1.1.2 Process flow: Submitting a FATCA /CRS report using manual data entry

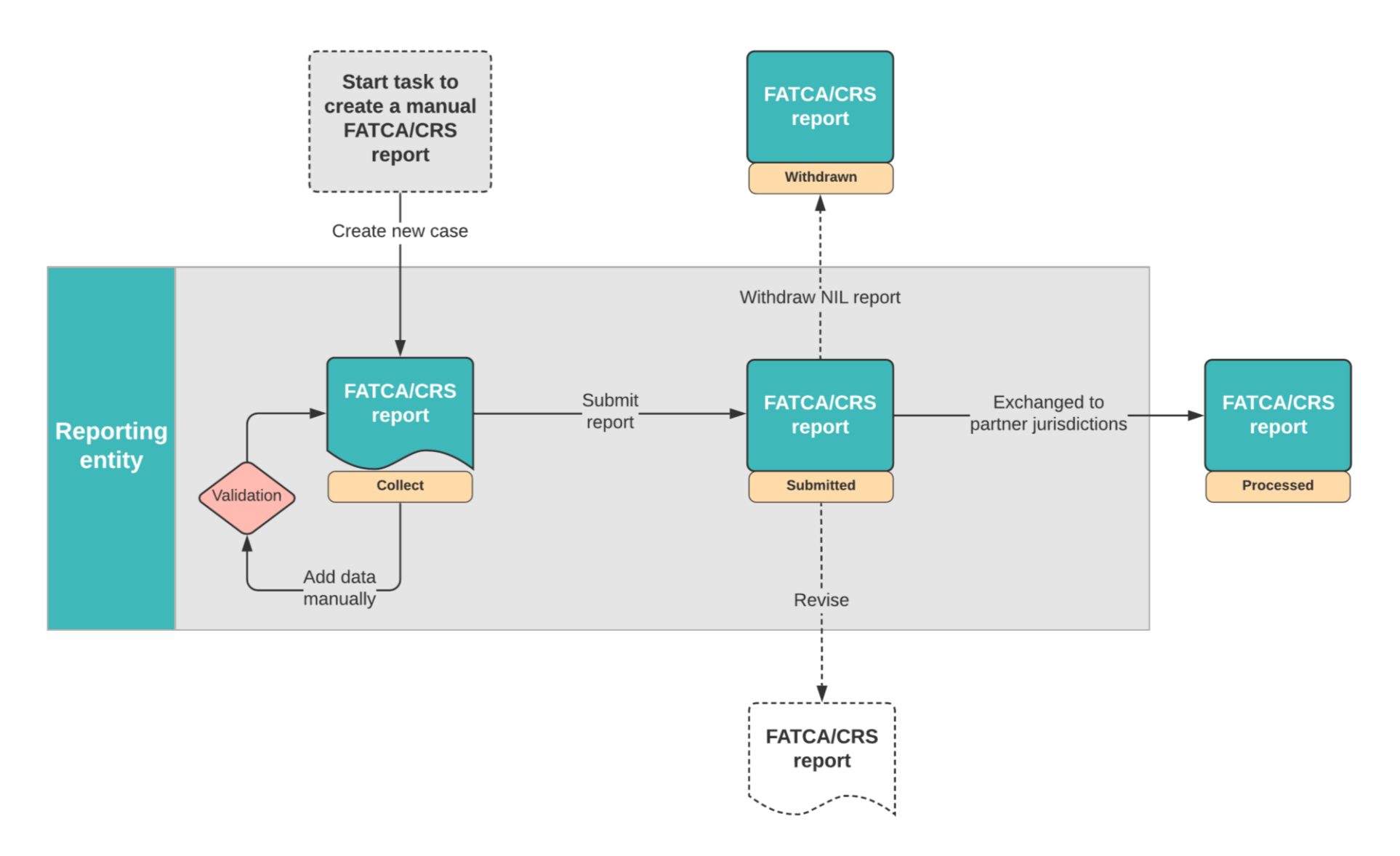

#### 1.2 Submitting a FATCA/CRS report using a FC XML file

#### 1.2.1 Description

A reporting entity (RE) can upload FATCA/CRS information by either entering the financial information manually, or by uploading a FC XML file.

Below is the process description for uploading data using a FC XML file.

## NOTE: a separate FC XML user guide is available to reporting entities which provides guidance on successfully creating a FC XML file.

Process:

- 1. The reporting entity (RE) user starts the task to upload a new FC XML file.
- 2. The FC XML file will go through a two-step validation process:
  - a. The header data will be validated first. Elements such as the version, declaration type, SendingCompanyIn etc. etc. will be validated. If the initial check fails, the document will not be uploaded, no other validations will be done, and the file is denied.
  - b. If the initial validation is ok, the file records will be validated as well. If ok, the file will be registered in the system. If the validation fails, the file will be in status "Denied", and the report case will be accessible to the RE user until a correct version is uploaded.
- 3. Once the FC XML file has passed all validations, the user can submit the file, or choose to submit at a later stage:
  - a. If the RE user submits the file to the competent authority, the reporting process is finished.
  - b. The RE user can also opt to submit later. In that case, the report case remains in the status Approved until it is submitted.
- 4. When the competent authority exchanges the data to partner jurisdictions, the report will be "Processed".
- 5. Note that a submitted NIL-report, can be withdrawn. A submitted report can also be revised. In the latter case, a (new) correction report will be created.

1.2.2 Process flow: Submitting a FATCA /CRS report using a FC X

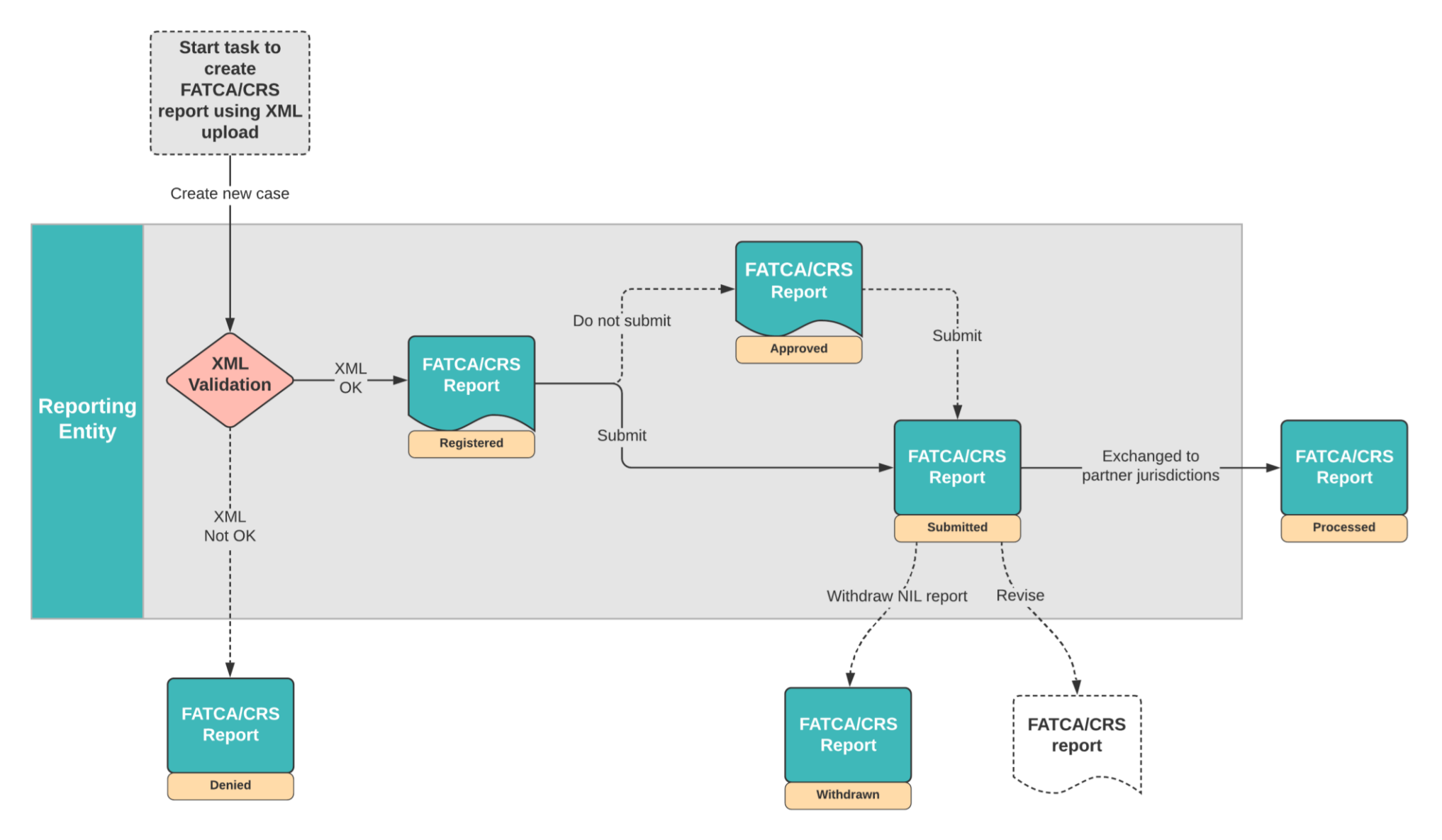

# **Reporting entities**

# **BearingPoint**<sub>®</sub>

## Section I: Reporting entities

This section describes all the screens, functionalities, and tasks for the reporting entity users of the MDES portal relating to the FATCA/CRS reporting functionality.

The section is divided into the below chapters, each chapter describing the main tab of the application and the FATCA/CRS related functionalities:

- 1. Reports
- 2. Reporting entity

## 2 Menu tab: Reports

#### Summary

The "Reports" tab (1) relates to all FC related data that are uploaded into the MDES portal by the reporting entity.

| Multi Data<br>Exchange | Reports Reportin | ng entity $ 	imes $   |                                                |                  |                   |                          | Johnson, Christine 🗸         | S EN      |
|------------------------|------------------|-----------------------|------------------------------------------------|------------------|-------------------|--------------------------|------------------------------|-----------|
| Filter                 |                  | ♠ / FATCA/CRS reports |                                                |                  |                   |                          | Last login: 2021-01-28 23:16 | :04 from: |
| Case name              | ^                | FATCA/CRS reports     |                                                |                  | New report (manua | l) + New report (upload) | + Register NO delivery repo  | ort +     |
| Tax year               | ^                | Tax year<br>2020      |                                                |                  |                   |                          |                              |           |
| ٩                      |                  | Case id ≞↓            | Case name 1                                    | TIN submitter 14 | Submittal date 1  | ReportingPeriod 1        | Status 1,                    |           |
| Status                 | ^                | 24677                 | FC input 999000020 2020 Leeg<br>levering 24677 | 999000020        |                   | 31-12-2020               | Collect                      | •         |
| Choose an option       | ~                |                       |                                                |                  |                   |                          |                              |           |
| ReportingPeriod        | ^                |                       |                                                |                  |                   |                          |                              |           |
| dd-mm-jjjj             | Ċ                |                       |                                                |                  |                   |                          |                              |           |
| Apply filter           | т                |                       |                                                |                  |                   |                          |                              |           |
|                        |                  |                       |                                                |                  |                   |                          |                              |           |
|                        |                  |                       |                                                |                  |                   |                          |                              |           |
|                        |                  |                       |                                                |                  |                   |                          |                              |           |
|                        |                  |                       |                                                |                  |                   |                          |                              |           |

Figure 4 FC reports upload overview

The following information is available (2):

- Case ID
- Case name
- TIN submitter
- Submittal date
- Reporting period
- Status

#### Table 3 Status FC reports

| Status     | Description                                                                                                    |
|------------|----------------------------------------------------------------------------------------------------|
| Registered | The FC report was uploaded as XML file.<br>Immediately after the upload, the XML gets validated, resulting in either<br>Approved or Denied status. |
| Collect    | The reporting entity has chosen for a manual FC report entry and the report is still in status "Collect". The report has not been submitted yet.   |

| Denied    | The FC report upload was denied by the system due to validation errors in the FC report.                                    |
|-----------|----------------------------------------------------------------------------------------------------|
| Cancelled | The FC report was uploaded successfully but was cancelled by the reporting entity.                                          |
|           | In an unlikely case, the FC report can be cancelled by the system due to import or validation failure.                      |
| Processed | The FC upload has been submitted and the registration of delivery has also taken place by the CA for all partner countries. |
| Withdrawn | After correcting a NO-delivery report by withdrawing the report.                                                            |
| Submitted | The FC report was uploaded successfully by the reporting entity and the report was formally submitted.                      |
| Approved  | The FC report was uploaded successfully by the reporting entity.                                                            |

The user can search for a specific report by using the search box and/or applying a search filter on the left side of the page (3).

The task section at the right of the screen (4) displays the tasks available for the user. The following tasks are available:

- Validate XML file.
- New report (manual)
- New report (upload)Register NO delivery report.

### 2.1 [Task] Validate XML file

MDES provides an XML testing functionality for financial institutions to test the report of financial data against the XML message schema. The test functionality for data reporting for previous years is continuously available as long as the portal is in the status: "Released for relations management and test".

In MDES 3.0 you can quickly see the status of the portal, thanks to the vertical red line at the left of the portal and the text box at the right bottom in a similar color. As you can see in the screenshot below, the MDES portal is now open for XML file validation and the management of EOI relations.

The "Validate XML file" button will appear.

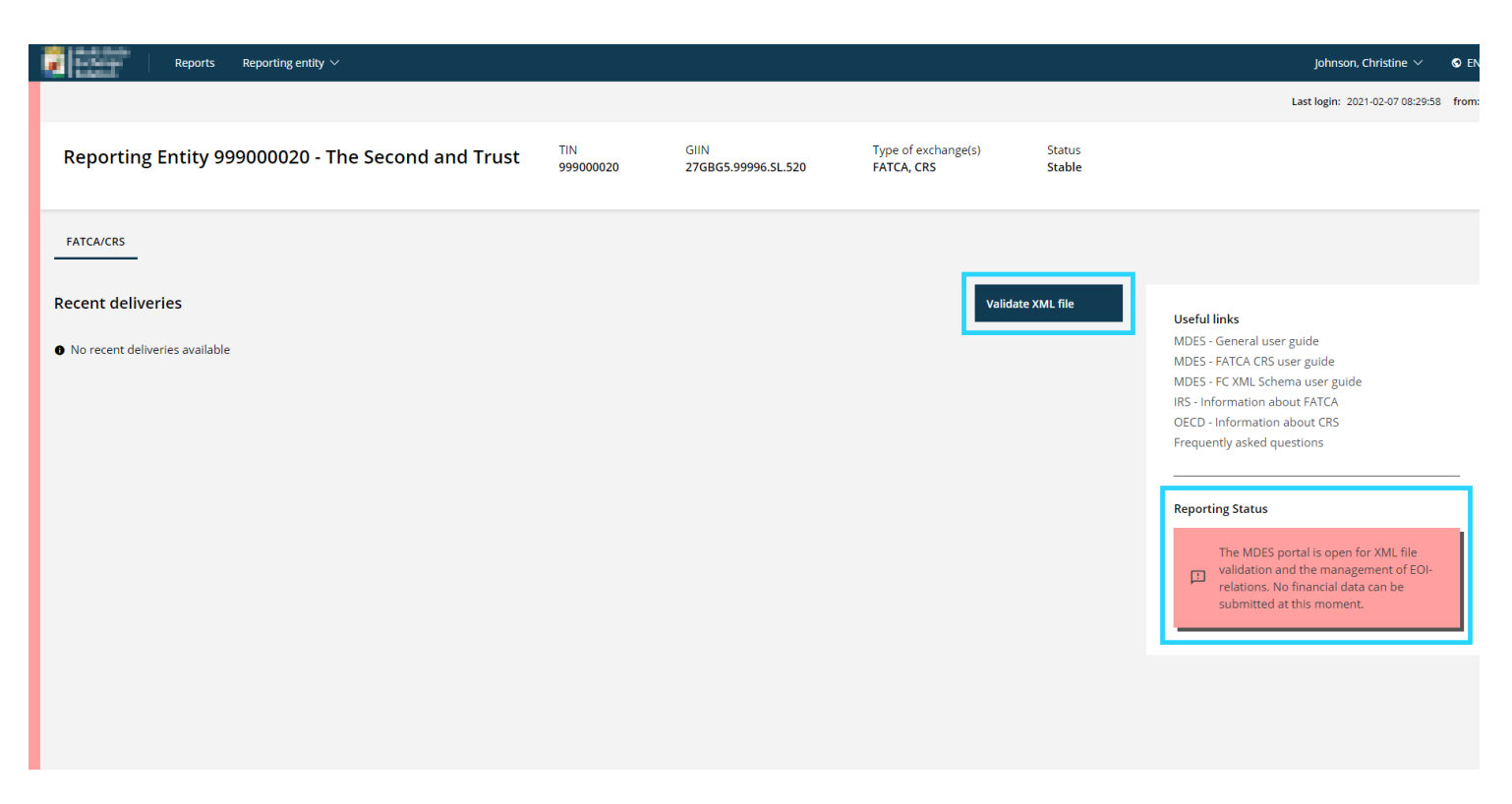

Figure 2-1 Portal closed for reporting. Validate XML task available

#### The following screen appears after clicking "Validate XML file".

| ATCA/CRS           |                                                                                                    |             |
|--------------------|----------------------------------------------------------------------------------------------------|-------------|
| lidate XML file    |                                                                                                    |             |
| Upload file        |                                                                                                    |             |
| Tax year *         | 2020                                                                                                    | × v         |
| Type of report * ⑦ | <ul> <li>New report</li> <li>Correction report</li> </ul>                                                                  |             |
| XML file *         | <ul> <li>Nil report</li> <li>O Allowed extensions are: xml, XML</li> <li>O Maximum file upload size is 15.00 MB</li> </ul> | Browse      |
| Cancel             |                                                                                                    | 3<br>Finish |

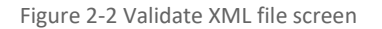

You are requested to select the tax year you would like to file reports for, and the type of report you would like to validate (1). There are three type of reports possible:

- 1. New report: The initial data can be reported; this is a New Report (CRS701)
- 2. Correction report: A correction for previously sent information can be uploaded (CRS702)
- 3. NIL report: File NIL reports to declare that there are no accounts to report for the calendar year (CRS703)

By clicking the "**Browse**" button (2), the XML file can be selected (with a maximum file upload size of 15 MB). After the XML file is selected, click "**Finish**" and the file will be checked (3).

| Multi Data<br>Exchange<br>Solution               | Reports Reporting entity V        | Johnson, Christine $ \smallsetminus $ | § en $\vee$ |
|--------------------------------------------------|-----------------------------------|---------------------------------------|-------------|
| 🔒 / Test FC-NILRep                               | ort.xml / Show validation results | Last login: 2021-02-07 08:29:58       | from:       |
| Test FC-NILR                                     | eport.xml                         |                                       |             |
| Status<br>Registered                             | Tax year<br>2018                  |                                       |             |
| Show validation<br>Processing<br>Upload is not o | results<br>ompleted yet           |                                       |             |
|                                                  |                                   |                                       |             |
|                                                  |                                   |                                       |             |
|                                                  |                                   |                                       |             |

Figure 2-3 Validation result screen

Validation of the file takes place in two ways. First, a check is made whether the file is in the correct format. If this is not the case, an error message appears at the bottom of the screen and the user is prompted to amend the XML and upload another file.

In addition, there is also a validation on the records. If the content of the XML file is incorrect, a screen will appear showing the error message.

|   | Exchange<br>Solution                 | Reports                 | Reporting entity $\vee$                                                                                                    | Johnson, Christine $ arsigma$   | § en $\sim$ |
|---|--------------------------------------|-------------------------|----------------------------------------------------------------------------------------------------|---------------------------------|-------------|
|   | 🔒 / Test FC-NILRep                   | ort.xml / Sh            | w validation results                                                                                                    | Last login: 2021-02-07 08:29:58 | from:       |
|   | Test FC-NILR                         | eport.xı                | nl                                                                                                    |                                 |             |
|   | Status<br><b>Registered</b>          | Tax year<br><b>2020</b> |                                                                                                    |                                 |             |
| F | Show validation                      | results                 |                                                                                                    |                                 |             |
|   | Format not ok                        |                         |                                                                                                    |                                 |             |
|   | The file you pro<br>of the found err | vided contain<br>rors.  | is errors, the details of the error found in this file are provided below. After you click Next you will be redirected to an overview | Ģ                               |             |
| Ì | XML Validation: De                   | claration not           | ound for element 'FATCA_CRS'. Location: /*:FATCA_CRS[1]                                                                               |                                 |             |
|   |                                      |                         | Next →                                                                                                    |                                 |             |
|   |                                      |                         |                                                                                                    |                                 |             |

In case the file is approved but contains a warning, the warning will be displayed along with a message that the file can be read.

If the file is approved without warning, a message will appear that the file has been received in the correct order user will be re-directed to the reports overview screen.

#### 2.2 [Task] New report (manual)

If the reporting status of the portal is set to "open", you will see a green vertical line on the left of the screen. The **"Validate XML file"** button disappears and instead, you have the option to submit new reports, either manually or via upload:

- 1. Manual Entry: Data can be entered manually.
- 2. Upload File: An XML file in the FATCA CRS (FC) XML format can be uploaded to read all data at once.

| Instruction       Instruction       Instruction | Fullti Data<br>Subtion Reports Reporting entity V                |                 |                             |                                   |                  | Johnson, Christine $ 	imes $                                                                                                    | S EN    |
|----------------------------------------------------------------------------------------------------|------------------------------------------------------------------|-----------------|-----------------------------|-----------------------------------|------------------|----------------------------------------------------------------------------------------------------|---------|
| FATCA/CRS         Recent deliveries         • No recent deliveries available         • No recent deliveries available         Reporting Status         • Reporting Status         • Reporting Status                                                                                                    | Reporting Entity 999000020 - The Second and Trust                | TIN<br>99900020 | GIIN<br>27GBG5.99996.SL.520 | Type of exchange(s)<br>FATCA, CRS | Status<br>Stable | Last login: 2021-02-07 08:42:15                                                                                                    | i from: |
|                                                                                                    | FATCA/CRS<br>Recent deliveries<br>No recent deliveries available |                 | New report (                | manual) + New report              | : (upload) +     | Useful links<br>MDES - General user guide<br>MDES - FATCA CRS user guide<br>MDES - FC XML Schema user guide<br>IRS - Information about FATCA<br>OECD - Information about CRS<br>Frequently asked questions<br>Reporting Status<br>The MDES portal is open for reporting<br>entities to submit financial data. |         |

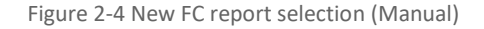

By clicking on the **"New report (manual)"** task, a screen opens where the type of report can be specified.

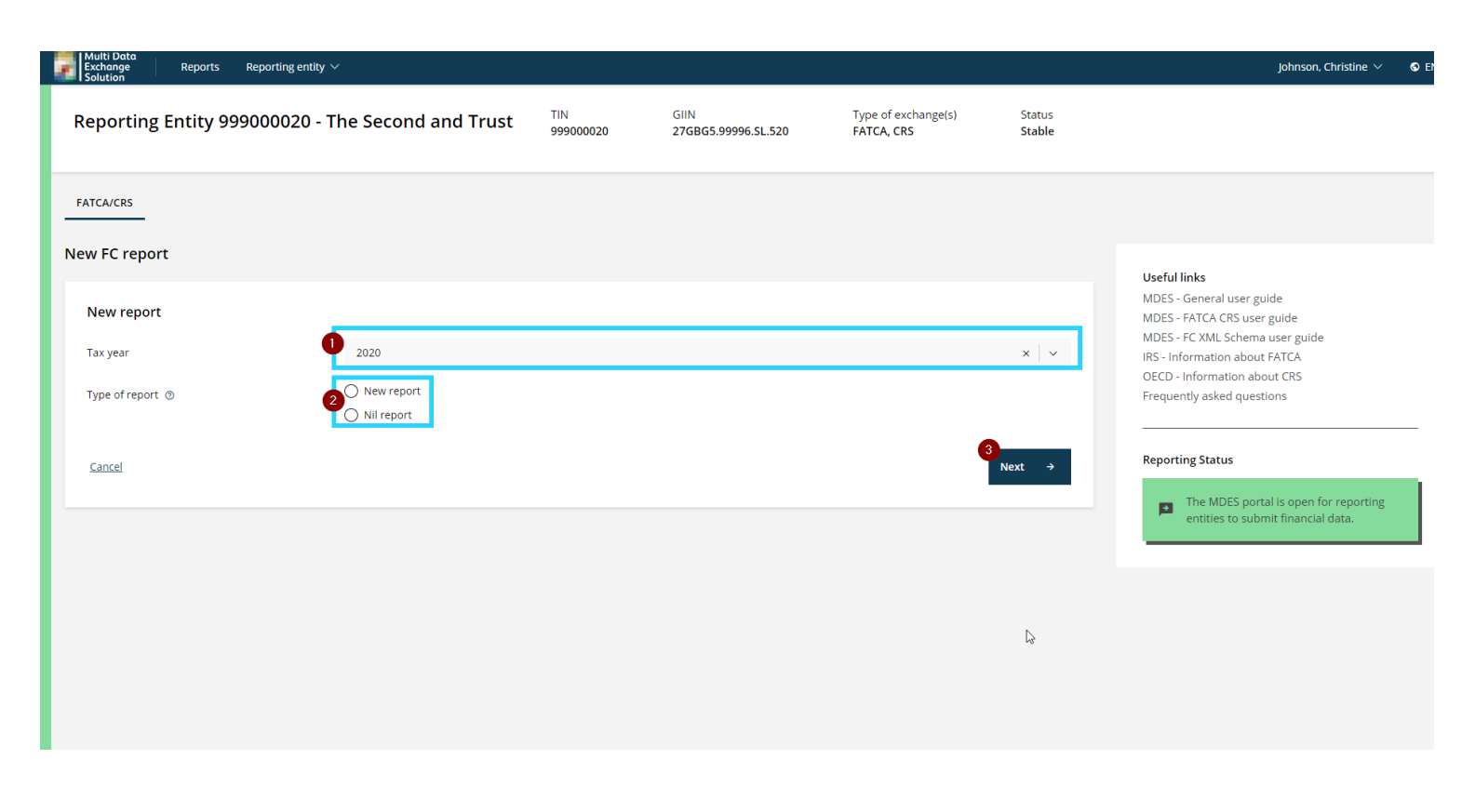

Figure 7 New FC report selection

First the user needs to select the tax year for which the FC report will be created (1).

The user then needs to select the type of report (2). This field indicates the message type of the report. It should match the MessageTypeIndic in the MessageHeader when uploading a file.

Possible values are:

- New (CRS701): report contains only new data;
- Correction (CRS702): report contains only corrections of previously sent data;
- NIL (CRS703): report contains reporting entities without data.

By clicking the "Next" button (3), the process to enter data manually starts.

The new report case will be opened.

| Multi Data<br>Exchange<br>Solution                                | Reports                                       | Reporting entity $\checkmark$ |                                                      |                                                    | Ach             | ternaam, Voornaam 🗸         | S EN N  |
|-------------------------------------------------------------------|-----------------------------------------------|-------------------------------|------------------------------------------------------|----------------------------------------------------|-----------------|-----------------------------|---------|
| ★ / FC Input 20000457 2017 Nieuw levering 35092 / Account reports |                                               |                               |                                                      |                                                    |                 | t login: 2021-02-10 23:48:0 | 5 from: |
| FC input 20                                                       | 2 FC input 20000457 2017 Nieuw levering 35092 |                               |                                                      |                                                    |                 | 5<br>Delete report          |         |
| Status<br>Collect                                                 | Type of report<br>CRS701 (New)                | Tax year<br>2017              | Waarschuwingen<br>You can't submit this delivery yet |                                                    |                 |                             |         |
| 0                                                                 |                                               |                               |                                                      |                                                    |                 |                             | _       |
| You can't submit this                                             | s delivery yet. Er                            | nter at least one account rep | port to submit. Don't have accounts to report? Then  | cancel this delivery and make an 'Empty' delivery. |                 |                             |         |
| Account reports                                                   | 3                                             | Account reports               |                                                      |                                                    | Filter <b>T</b> | Add account report          | : +     |
| Reporting entities                                                |                                               | No account reports a          | vailable                                             |                                                    |                 | 4                           |         |
| IRS FATCA report                                                  |                                               | •                             |                                                      |                                                    |                 |                             |         |
| CRS delivery                                                      |                                               |                               |                                                      |                                                    |                 |                             |         |
| Documents                                                         |                                               |                               |                                                      |                                                    |                 |                             |         |
| History                                                           |                                               |                               |                                                      |                                                    |                 |                             |         |

Figure 2-5 FC report case

The header section (2) displays the case information. The information available in the case header are:

- Case name
- Status
- Type of report
- Tax year
- Submittal date (will be empty if the report is not submitted yet)
- Error message

The detail section (3) displays addition information about the FC report. The following information is available:

- Account reports
- Reporting entities
- IRS FATCA report
- CRS delivery
- Documents
- History

The task section at the right of the screen (5) displays the tasks available for the user. The following tasks are available depending the status if the FC report:

- Submit
- Delete report
- Revise

When you open this page, the Account Reports Panel will be displayed immediately.

The report case is created without an Account Report thus the report cannot be submitted yet (1).

The user must add atleast one account report manually (4). This is possible by clicking on the task **"Add** account report" (4). This task will be explained in the following paragraph. Error! Reference source not found.

#### 2.2.1 [Task] Add Account report

An account report is mandatory under CRS (except when the reporting entity does not have any accounts to report. In this case the reporting entity needs to cancel this report and create a NIL report).

The task **"Add account report"** is used by the reporting entities to add an account report. After clicking on the task, the first screen that appears is the account details screen. In this screen the user needs to fill in the account details.

| dd account report            |                                                 |        |
|------------------------------|-------------------------------------------------|--------|
| Account details              |                                                 |        |
| Account number *             | NL12ABCD1234567890                              |        |
| Account number type          | OECD601 (IBAN)                                  | × V    |
| Closed account               | <ul><li>○ Yes</li><li>● No</li></ul>            |        |
| Dormant account              | <ul><li>○ Yes</li><li>● No</li></ul>            |        |
| Undocumented account         | <ul><li>○ Yes</li><li>● No</li></ul>            |        |
| Account holder's tax resi- * | Selecteer een optie                             | ~      |
| Account balance *            | 1000000.00                                      |        |
| Currency *                   | AED                                             | x ×    |
| <u>Cancel</u>                |                                                 | Next → |
|                              | Figure 2-6 Add account report - Account details |        |

By clicking **"Next"** the user can proceed with filling in the account holder information.

| Add account report    |                  |                 |          |
|-----------------------|------------------|-----------------|----------|
| Account Holder        |                  |                 |          |
| Account holder type * | O Individual     |                 |          |
|                       | O Organisation   |                 |          |
| Name type             | OECD202 (indiv)  | د               | x   ~    |
| Tax data              |                  |                 |          |
| TIN                   |                  |                 |          |
| TIN                   |                  |                 |          |
| issued by             | Aruba            |                 |          |
| Address               |                  |                 |          |
| Address type          | Choose an option |                 | ~        |
| Country *             | Netherlands      | \$              | ×   ~    |
| Street                |                  |                 |          |
| Buildingldentifier    |                  |                 |          |
| PostCode              |                  |                 |          |
| City                  |                  |                 |          |
| AddressFree           | Adres gegevens   |                 |          |
| More address fields   | O Yes            |                 |          |
|                       | • No             |                 |          |
| Cancel                |                  | ← Previous Next | <b>→</b> |
|                       |                  |                 |          |

Figure 2-7 Add account report - Account holder

In order to proceed to the next screen, the user needs to click on "Next".

| dd account report   |                                                                |        |
|---------------------|----------------------------------------------------------------|--------|
| Payments            |                                                                |        |
| Payment type 💿      | Choose an option                                               | ~      |
| Payment amount      |                                                                |        |
| Currency            | Choose an option                                               | ~      |
| Add more payments ⑦ | <ul> <li>Yes</li> <li>No</li> </ul>                            |        |
| Cancel              | ← Previous                                                     | Finish |
|                     | Figure 2-8 Add account report - Payment and/or additional data |        |

©2021 BearingPoint. All rights reserved. PUBLIC

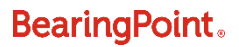

In this screen the reporting entity is able to specify payments.

By clicking on "Finish" the Account report is saved. The report screen will be displayed again.

In certain scenario's, the controlling persons information can be added after creating the account report. The user can always add more controlling persons by clicking on the icon on the right of the account.

| Reports $\checkmark$           | Reporting entity $\checkmark$  |                                                         |                    | Smith, John $\vee$ $\$ S EN $\vee$            |
|--------------------------------|--------------------------------|---------------------------------------------------------|--------------------|-----------------------------------------------|
| )01 2019 Nieuw le              | vering 23988 / Account reports |                                                         |                    | Last login: 2021-02-08 22:21:45               |
| 9001 2019                      | Nieuw levering 23988           |                                                         |                    | Delete report                                 |
| Type of report<br>CRS701 (New) | Tax year<br><b>2019</b>        |                                                         |                    |                                               |
|                                | Account reports                |                                                         | Filter <b>T</b>    | Add account report +                          |
|                                | Reporting FI TIN<br>999001     |                                                         |                    |                                               |
|                                | Account Holder 14              | Res country code 14                                     | Account number 14  |                                               |
|                                | lets                           | AW                                                      | NL12ABCD1234567890 | :                                             |
|                                | Controlling Persons are mand   | atory when AcctHolderTypeCRS in AccountReport = CRS101. | Ec<br>Ac           | lit Account report<br>dd a controlling person |
|                                |                                |                                                         | Ad                 | dd Payment                                    |
|                                |                                |                                                         | De                 | elete account report                          |

The user proceeds to add information on the controlling person.

| dd a controlling person                         |                        |
|-------------------------------------------------|------------------------|
| Controlling person                              |                        |
| The account report has been successfully saved. | are invertific balance |
|                                                 |                        |
| Name                                            |                        |
| Preceding title                                 |                        |
| Title                                           |                        |
| First name *                                    | First                  |
| First name type                                 |                        |
| Middle name                                     |                        |
| Middle name type                                |                        |
| Name prefix                                     |                        |
| Name prefix type                                |                        |
| Last name *                                     | Last                   |
| Last name type                                  |                        |
| Generation identifier                           |                        |
| Suffix                                          |                        |
| General suffix                                  |                        |
| Name type                                       | Choose an option       |
| Tax data                                        |                        |
| Tax residence                                   | Choose an option       |
| Personal data                                   |                        |
| Birth date                                      | dd-mm-уууу             |
| Birth city                                      |                        |
| Birth city subentity                            |                        |
| Birth country                                   | Choose an option       |
| Address                                         |                        |
| Country *                                       | Choose an option       |
| Street                                          |                        |
| P                                               |                        |

Figure 2-9 FC report case – Add controlling person After clicking on **"Next"**, The TIN needs to be entered.

| Add a controlling person |       |            |        |
|--------------------------|-------|------------|--------|
| TIN                      |       |            |        |
| TIN                      |       |            |        |
| TIN                      |       |            |        |
| issued by                | Aruba |            |        |
| Cancel                   |       | ← Previous | Finish |

Figure 2-10 FC report case – Add TIN

By clicking on "Finish" the Account report is saved. The report screen will be displayed again.

| Multi Data<br>Exchange<br>Solution | Reports F                    | Reporting entity $\checkmark$      |                     |                    | Achternaam, Voornaam $ 	imes $  | S EN  |
|------------------------------------|------------------------------|------------------------------------|---------------------|--------------------|---------------------------------|-------|
| <b>1</b> FC input 200004           | 457 2017 Nieuv               | v levering 35092 / Account reports |                     |                    | Last login: 2021-02-10 23:53:37 | from: |
| FC input 2000                      | 00457 201                    | 17 Nieuw levering 35092            |                     | Submit             | Delete report                   |       |
| Status Ty<br>Collect CF            | ype of report<br>RS701 (New) | Tax year<br>2017                   |                     |                    |                                 |       |
|                                    | -0                           |                                    |                     |                    |                                 |       |
| Account reports                    |                              | Account reports                    |                     | Filter             | Add account report              | +     |
| Reporting entities                 |                              |                                    |                     |                    |                                 |       |
| IRS FATCA report                   |                              | Reporting FI TIN                   |                     |                    |                                 |       |
| CRS delivery                       |                              | 270803.91420.32.007                |                     |                    |                                 |       |
| Documents                          |                              | Account Holder 14                  | Res country code 14 | Account number 14  |                                 |       |
| History                            |                              | lets                               | AW                  | NL12ABCD1234567890 | 2                               | :     |
|                                    |                              |                                    |                     |                    | Edit Account report             |       |
|                                    |                              |                                    |                     |                    | Add a controlling persor        | n     |
|                                    |                              |                                    |                     |                    | Add Payment                     |       |
|                                    |                              |                                    |                     |                    | Delete account report           |       |
|                                    |                              |                                    |                     |                    |                                 | _     |

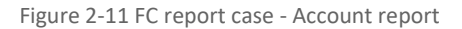

The **Account Report** can be found on the Account Reports panel (1). If data is still missing, the report cannot be submitted.

The Account Report can be edited or more data can be added to the account report by clicking on the dots (2).

The available tasks are not always the same; It depends on the Account Holder Type, Account Holder, Country, and data that were already added to the Account Report. The option to delete the account report is also available.

#### 2.2.2 Edit / delete ReportingFls

Reporting entities can correct the address data of a ReportingFI of a report before submitting the report. The ReportingFI data can be found on the Reporting entities (1).

| Multi Data<br>Exchange Reports Reporting<br>Solution | genety v                      |                       | Achternaam, Voornaam 🛩 🏾 🏚 EN 🕚       |
|------------------------------------------------------|-------------------------------|-----------------------|---------------------------------------|
| A 7 FC imput 20000457 2017 Nieuw leverin             | ng 35092 / Reporting entities |                       | Last login: 2021-02-10 22:53:37 fram: |
| FC input 20000457 2017 Ni                            | euw levering 35092            |                       | Submit Delete report                  |
| Status Type of report<br>Collect CRS701 (New)        | Tax year<br>2017              |                       |                                       |
| Account reports<br>Reporting entities                | Reporting entities            |                       | 2<br>Edit information of ReportingT   |
| IRS FATCA report                                     | Nome                          | Nombre                |                                       |
| CRS delivery                                         | TIN                           | 27GBG5.91428.SL.807   |                                       |
| Documents                                            | Res country code              | CW                    |                                       |
| History                                              | Address                       |                       |                                       |
|                                                      | Country code                  | CW                    |                                       |
|                                                      | Street                        | Street                |                                       |
|                                                      | Buildingidentifier            | 7                     |                                       |
|                                                      | SuiteIdentifier               |                       |                                       |
|                                                      | Flooridentifier               |                       |                                       |
|                                                      | DistrictName                  |                       |                                       |
|                                                      | Post box                      |                       |                                       |
|                                                      | PostCode                      |                       |                                       |
|                                                      | City                          | City                  |                                       |
|                                                      | CountrySubentity              |                       |                                       |
|                                                      | DocSpec                       |                       |                                       |
|                                                      | Doc type indic                | OECD1 - New           |                                       |
|                                                      | Doc ref id                    | CW201720000457.350921 |                                       |
|                                                      | Filer category                | FATCABO1 (PFFI)       |                                       |

Figure 2-12 FC report case – ReportingFls

By clicking on the task **"Edit information of ReportingFI"** (2), the address or filer category\* of a Reporting entity in the current report can be edited.

| Edit information of ReportingFl |                                                     |        |
|---------------------------------|-----------------------------------------------------|--------|
| Edit ReportingFl information    |                                                     |        |
| Name<br>Country                 | Nombre<br>Curaçao                                   |        |
| Change parts *                  | <ul> <li>Address</li> <li>Filer category</li> </ul> |        |
| Cancel                          |                                                     | Finish |

Figure 2-13 FC report case – Edit ReportingFI information

By clicking on "Finish" the update is saved.

\*Filer category details are only required for reports that contain FATCA related information.

#### 2.2.3 [Task] Submit

The report can be submitted by using the "**Submit**" task in the menu list on the right side of the screen.

| Multi Data<br>Exchange Reports<br>Solution    | Reporting entity $\checkmark$           |                    |                    | Achternaam, Voornaam 🗸 🛛 🔇         | E  |
|-----------------------------------------------|-----------------------------------------|--------------------|--------------------|------------------------------------|----|
| ♠ / FC input 20000457 2017 Nie                | euw levering 35092 / Account reports    |                    |                    | Last login: 2021-02-10 23:53:37 fi | om |
| FC input 20000457 2                           | 017 Nieuw levering 35092                |                    | 1<br>Submit        | Delete report                      |    |
| Status Type of report<br>Collect CRS701 (New) | Tax year<br>2017                        |                    |                    |                                    |    |
| Account reports<br>Reporting entities         | Account reports                         |                    | Filter             | Add account report                 | +  |
| IRS FATCA report<br>CRS delivery              | Reporting FI TIN<br>27GBG5.91428.SL.607 |                    |                    |                                    |    |
| Documents                                     | Account Holder 1                        | Res country code 1 | Account number 14  |                                    |    |
| History                                       | lets                                    | AW                 | NL12ABCD1234567890 |                                    | :  |
|                                               |                                         |                    |                    |                                    |    |

Figure 2-14 FC report case - Submit

By clicking on the "Submit" task, a new screen will appear with data about submitting the report.

| Submit                        |                                                                                                    |
|-------------------------------|----------------------------------------------------------------------------------------------------|
|                               | 2017                                                                                                    |
| Tax year<br>Type of report    | 2017<br>CRS701 (New)                                                                                                    |
| Type of exchange(s)           | CRS                                                                                                    |
| You will also receive a sepa  | rate confirmation e-mail after the information has been forwarded by the Tax Authorities.<br>ot want to submit this report to the competent authority yet. |
| Cancel this task if you do no |                                                                                                    |
| Cancel this task if you do no | Finish                                                                                                    |

Figure 2-15 Submit confirmation screen

By clicking "Finish", the report will be submitted.

#### 2.2.4 [Task] Delete report

In case the report has not been submitted yet it is possible to cancel the report.

The report can be cancelled by using the "**Delete report**" task in the menu list on the right side of the screen.

| Multi Data<br>Exchange Reports<br>Solution  | Reporting entity $\vee$              |                     |                    | Achternaam, Voornaam 🗸          | S EN Y  |
|---------------------------------------------|--------------------------------------|---------------------|--------------------|---------------------------------|---------|
| A / FC input 20000457 2017 Ni               | euw levering 35092 / Account reports |                     |                    | Last login: 2021-02-10 23:53:37 | / from: |
| FC input 20000457 2                         | 017 Nieuw levering 35092             |                     | Subm               | t Delete report                 |         |
| Status Type of repor<br>Collect CRS701 (New | t Tax year<br>2017                   |                     |                    |                                 |         |
| Account reports                             | Account reports                      |                     | Filter             | ▼ Add account report            | +       |
| Reporting entities                          |                                      |                     |                    |                                 |         |
| IRS FATCA report                            | Reporting FI TIN                     |                     |                    |                                 |         |
| CRS delivery                                | 2/GBG5.91428.5L.60/                  |                     |                    |                                 |         |
| Documents                                   | Account Holder %                     | Res country code 14 | Account number 14  |                                 |         |
| History                                     | lets                                 | AW                  | NL12ABCD1234567890 |                                 | :       |
|                                             |                                      |                     |                    |                                 |         |

Figure 2-16 FC report case – Delete report

By clicking on the "**Delete report**" task, a new screen will appear to confirm the deletion.

| Delete report                                     |                                                                                                    |
|---------------------------------------------------|----------------------------------------------------------------------------------------------------|
| Delete report                                     | $\searrow$                                                                                               |
| Tax year<br>Type of report<br>Type of exchange(s) | 2017<br>CR5701 (New)<br>CR5                                                                              |
| Are you sure you want to d                        | elete the report? Choose below if you want to delete or to continue with the report, then click confirm. |
|                                                   | O Delete report                                                                                          |
|                                                   | O Continue with report                                                                                   |
| <u>Cancel</u>                                     | Confirm                                                                                                  |

Figure 2-17 Delete confirmation screen

The user needs to select the option "**Delete report**" before clicking on the button "**Confirm**" to delete the report.

#### 2.2.5 [Task] Revise

After a report has been submitted to the competent authority, it can only be "Revised". This is done by starting the "**Revise**" task in the submitted report case, on the right side of the screen.

| Multi Data<br>Exchange<br>Solution                                                                                               | Reports      | Reporting entity $\checkmark$    |                              |                    |     |                    | Achternaam, Voornaam 🗸         | S EN N  |
|----------------------------------------------------------------------------------------------------|--------------|----------------------------------|------------------------------|--------------------|-----|--------------------|--------------------------------|---------|
| 1 FC input 20000                                                                                                    | 457 2017 Nie | uw levering 35092 / Account repo | orts                         |                    |     |                    | Last login: 2021-02-10 23:53:3 | 7 from: |
| FC input 20000457 2017 Nieuw levering 35092 Status Type of report Tax year Submitted date Submitted CR5701 (New) 2017 11-02-2021 |              |                                  | Submittal date<br>11-02-2021 |                    |     |                    | 1<br>Revise                    |         |
| Account reports                                                                                                    |              | •                                |                              |                    |     |                    |                                | -       |
| Reporting entities                                                                                                    |              | Account reports                  |                              |                    |     |                    | Filte                          | r T     |
| IRS FATCA report                                                                                                    |              | Reporting FI TIN                 |                              |                    |     |                    |                                |         |
| CRS delivery                                                                                                    |              | 27GBG5.91428.SL.607              |                              |                    |     |                    |                                |         |
| Documents                                                                                                    |              | Account Holder 👎                 |                              | Res country code 👎 |     | Account number 14  |                                |         |
| Properties                                                                                                    |              | lets                             |                              | AW                 | Հիո | NL12ABCD1234567890 |                                |         |
|                                                                                                    |              |                                  |                              |                    | ~   |                    |                                |         |

Figure 2-18 FC report case – Revise

The "**Revise**" task allows you to manually enter data or upload a file. The previous data entry method (manual entry or XML file upload) does not matter.

| Revise                     |                                                       |  |          |
|----------------------------|-------------------------------------------------------|--|----------|
| Levering herzien           |                                                       |  |          |
| Tax year<br>Type of report | 2017<br>Correction report                             |  |          |
| Type of input * ③          | <ul> <li>Manual entry</li> <li>Upload file</li> </ul> |  |          |
| <u>Cancel</u>              |                                                       |  | Finish → |
|                            |                                                       |  |          |

Figure 2-19 Revise confirmation screen

By clicking on **"Finish"** the correction report is created.

#### 2.3 NIL-Report – Manual Entry

If there is no financial data for the relevant tax year, a NIL report can be submitted. This can be done by selecting the task **"New report (manual)"** and in the selection screen choose NIL as the Type of report.

| Multi Data<br>Exchange Reports<br>Solution | Reporting entity $ 	imes $                          |        |
|--------------------------------------------|-----------------------------------------------------|--------|
| ♠ / FATCA/CRS reports / New I              | -C report                                           |        |
| New FC report                              |                                                     |        |
| New report                                 |                                                     |        |
| Tax year                                   | 2018                                                | x   ~  |
| Type of report ③                           | <ul><li>○ New report</li><li>● Nil report</li></ul> |        |
| <u>Cancel</u>                              |                                                     | Next → |

#### Figure 2-20 New FC report NIL report selection

By clicking the "Next" button, the process to enter data manually will start.

#### New FC report

| ting financial institution has no financial account to report to any coun<br>iold and the Fl does not have any accounts of EU residents. | try or, in case of the FATCA treaty, only has US-accounts with an                                                                                                    |
|----------------------------------------------------------------------------------------------------|----------------------------------------------------------------------------------------------------|
| GIIN                                                                                                    | Formal/Leg<br>CRIB Number name                                                                                                    |
| 27GBG5.91428.SL.607                                                                                                    | 20000457 Nombre                                                                                                    |
|                                                                                                    | ← Previous Next -                                                                                                    |
|                                                                                                    | rting financial institution has no financial account to report to any coun<br>hold and the FI does not have any accounts of EU residents.<br>GIIN<br>27GBG5.91428.SL.607 |

Figure 2-21 New FC report - NIL report

By clicking "Finish", the NIL report is submitted manually.

#### 2.4 [Task] New report (upload FC XML)

Reporting can also be done by uploading an FC XML file. The abbreviation FC stands for FATCA CRS.

**NOTE:** There is a separate FC XML manual available to explain the structure of the XML accepted by MDES.

| Multi Data<br>Exchange Reports Reporting entity V |                 |                             |                                   |                         | Johnson, Christine 🗸 💊 E                                                                                                    |
|---------------------------------------------------|-----------------|-----------------------------|-----------------------------------|-------------------------|----------------------------------------------------------------------------------------------------|
|                                                   |                 |                             |                                   |                         | Last login: 2021-02-07 08:42:15 from                                                                                                    |
| Reporting Entity 999000020 - The Second and Trust | TIN<br>99900020 | GIIN<br>27GBG5.99996.SL.520 | Type of exchange(s)<br>FATCA, CRS | Status<br><b>Stable</b> |                                                                                                    |
| FATCA/CRS                                         |                 |                             |                                   |                         |                                                                                                    |
| Recent deliveries  No recent deliveries available |                 | New report                  | (manual) + New repu               | vrt (upload) +          | Useful links<br>MDES - General user guide<br>MDES - FATCA CRS user guide<br>MDES - FC XML Schema user guide<br>IRS - Information about FATCA<br>OECD - Information about CRS<br>Frequently asked questions |
|                                                   |                 |                             |                                   |                         | Reporting Status The MDES portal is open for reporting entitles to submit financial data.                                                                                                    |

1

Figure 2-22 New FC report selection (Manual)

By clicking on the **"New report (upload)"** task, a screen opens where the type of report can be specified.

| t / FATCA/CRS reports / Upload new r | eport                                                                                              |        |
|--------------------------------------|----------------------------------------------------------------------------------------------------|--------|
| pload new report                     |                                                                                                    |        |
| New report                           |                                                                                                    |        |
| XML file                             |                                                                                                    | Browse |
|                                      | <ul> <li>Allowed extensions are: xml, XML</li> <li>Maximum file upload size is 15.00 MB</li> </ul> | Ø      |
| Cancel                               |                                                                                                    | Next → |
|                                      |                                                                                                    |        |
|                                      |                                                                                                    |        |

Figure 2-23 Upload new report screen

The relevant FC XML file must be entered using the "Browse" button (1).

By clicking the **"Next"** button, you will receive a notification that the file was read correctly or incorrectly.

A rejected file returns to the case list. An approved file will display the Show Validation Results screen. The report can be submitted right away or later.

Also note the process description of uploading a FC XML file here: 1.2 Submitting a FATCA/CRS report using a FC XML file.

#### 2.5 [Task] Register NO delivery report

This task is only available in case the information exchange commitment is FATCA and the reporting entity has no data to deliver.

If there is no financial data for the relevant tax year, a no delivery report will be created. This can be done by selecting the task **"Register NO delivery report**" (1).

| Multi Data<br>Exchange<br>Solution | Reports | Reporting | ; entity $\checkmark$   |                                                       |                     |                   |                    | Johnson, Christine $ arsigma$ | $\odot$ en $\sim$ |
|------------------------------------|---------|-----------|-------------------------|-------------------------------------------------------|---------------------|-------------------|--------------------|-------------------------------|-------------------|
| Filter                             |         |           | ♠ / FATCA/CRS reports   |                                                       |                     |                   | Las                | t login: 2021-02-07 08:42:15  | from:             |
| Case name                          |         | ^         | FATCA/CRS repo          | rts                                                   | New report (manual) | + New report (u   | pload) + Re        | gister NO delivery report     | +                 |
| Q                                  |         | _         |                         |                                                       |                     |                   |                    |                               | D                 |
| Tax year                           |         | ^         | Tax year<br><b>2020</b> |                                                       |                     |                   |                    |                               |                   |
| ۹                                  |         |           | Case id ≟∔              | Case name 14                                          | TIN submitter 🤹     | Submittal date 👎  | ReportingPeriod 14 | Status 14                     |                   |
|                                    |         |           | 34904                   | Test PC real Important                                | 999000020           |                   |                    | Denied                        |                   |
| Status                             |         | ^         |                         |                                                       |                     |                   |                    |                               |                   |
| Choose an option                   |         | ~         | Tax year<br><b>2017</b> |                                                       |                     |                   |                    |                               |                   |
| ReportingPeriod                    |         | ^         | Case id ≟↓              | Case name 14                                          | TIN submitter 14    | Submittal date 14 | ReportingPeriod    | Status 14                     |                   |
| dd-mm-jjjj                         |         |           | 34906                   | Test<br>PC2:1:Generick.2010.Hisson,<br>(PPDA+CR0_coll | 999000020           |                   |                    | Denied                        |                   |
| Apply filter                       |         | T         |                         |                                                       |                     |                   |                    |                               |                   |
|                                    |         |           |                         |                                                       |                     |                   |                    |                               |                   |

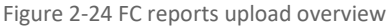

A confirmation screen appears. In this screen the user needs to select the tax year and reporting entity for which this is applicable.

| Reporting entity                                     |                                                 |                                                        |               |
|------------------------------------------------------|-------------------------------------------------|--------------------------------------------------------|---------------|
| Please refer to manual chapter 3 p<br>accountholder. | . 9-10. 'NO delivery' only applies if an Fl doe | es not have a US person, or an EU-resident or an MCA   | AA country as |
| 'ax year                                             | 2018                                            |                                                        | × v           |
| Thoose the ReportingFIs for this<br>No delivery      | Name                                            | TIN                                                    | TIN           |
|                                                      | The Second and Trust                            | 27GBG5.99996.SL.520                                    | 999000020     |
| After clicking on Finish, you have to                | submit the FilerCategories of the Reportin      | ngFl and the delivery has to be submitted with the tas | sk 'Submit'   |

By clicking on **"Finish"**, the NO-delivery is registered. Before submitting the report, the user must add a filer category to the ReportingFI panel.

This can be done by clicking on the task **"Edit information of ReportingFI"**. If all information is filled in, the report can be submitted.

| Multi Data<br>Exchange Reports Reporting ent<br>Solution | ntity V                                                                                                    | Johnson, Christine $ 	imes $ |  |  |  |  |  |
|----------------------------------------------------------|----------------------------------------------------------------------------------------------------|------------------------------|--|--|--|--|--|
| FC input 999000020 2019 GEE                              | EN-levering 34910 O Submit                                                                                                    | Delete report                |  |  |  |  |  |
| Status Type of report Ta<br>Collect No-delivery 20       | ax year<br>019                                                                                                    | _                            |  |  |  |  |  |
| Reporting entities                                       | Submit                                                                                                    |                              |  |  |  |  |  |
| Documents<br>History                                     | Submit       Tax year     2019       Type of report     No-delivery       Type of exchange(s)                                                                                                    |                              |  |  |  |  |  |
|                                                          | Submitted information will be delivered to the concerning jurisdictions by the competent authority. The information cannot be withdrawn. However, the portal allows you to revise the supplied information. You will receive a confirmation of the submittal of this report to the Tax Authorities.<br>You will also receive a separate confirmation e-mail after the information has been forwarded by the Tax Authorities.<br>Cancel this task if you do not want to submit this report to the competent authority yet. | Q                            |  |  |  |  |  |
| Figure 2-25 Submitting a No Delivery                     |                                                                                                    |                              |  |  |  |  |  |

#### 2.6 [Task] Withdraw No-Delivery

After registering the No-Delivery, no data can be submitted for the relevant institution(s). To correct errors, the No-Delivery must be withdrawn. The case can be withdrawn using the task "Withdraw No delivery".

**Note:** 'NO delivery' only applies if a reporting entity does not have a US person, or an EU-resident or an MCAA country as accountholder.

| Multi Data<br>Exchange<br>Solution | Reports Report                       | ing entity $\checkmark$ |                              |                                   | Johnson, Christine 🗸 | S en $\sim$ |
|------------------------------------|--------------------------------------|-------------------------|------------------------------|-----------------------------------|----------------------|-------------|
| 1 FC input 99900                   | Last login: 2021-02-07 10:45:29      | from:                   |                              |                                   |                      |             |
| FC input 999                       | 000020 2019                          | GEEN-levering 3         | 4910                         |                                   | Withdraw No delivery |             |
| Status<br>Submitted                | Type of report<br><b>No-delivery</b> | Tax year<br><b>2019</b> | Submittal date<br>07-02-2021 |                                   |                      |             |
| Reporting entities                 |                                      | Reporting entit         | ies                          |                                   |                      |             |
| Documents                          |                                      | Name                    |                              | The Second and Trust              |                      |             |
| Properties                         |                                      | TIN                     |                              | 27GBG5.99996.SL.520               |                      |             |
|                                    |                                      | Res country code        |                              | CW                                |                      |             |
|                                    |                                      | Address                 |                              |                                   |                      |             |
|                                    |                                      | Country code            |                              | CW                                |                      |             |
|                                    |                                      | Street                  |                              | Кауа Кауа                         |                      |             |
|                                    |                                      | BuildingIdentifier      | r                            | 99                                |                      |             |
|                                    |                                      | SuiteIdentifier         |                              |                                   |                      |             |
|                                    |                                      | FloorIdentifier         |                              |                                   |                      |             |
|                                    |                                      | Figu                    | ire 2-26 FC r                | eport case – Withdraw no delivery |                      |             |

By carrying out the "Withdraw No-delivery" task, the reporting entity is then obliged to make a report on the Reporting FIs included in the No-Delivery. After clicking on the task "Withdraw No delivery" a confirmation screens appears. The user needs to confirm the deactivation.

| Vithdraw No deliv                            | very                                                                                                |                                |
|----------------------------------------------|----------------------------------------------------------------------------------------------------|--------------------------------|
| Are you sure you wa<br>Institution Reporting | ant to withdraw this no delivery? If you continue, you will be rea<br>gs in the following tax year. | quired to submit the Financial |
| ax year                                      | 2019                                                                                                |                                |
| ReportingFls                                 | TIN                                                                                                 | Name                           |
|                                              | 27GBG5.99996.SL.520                                                                                 | The<br>Second<br>and<br>Trust  |
|                                              |                                                                                                    |                                |

Figure 2-27 Withdraw no delivery confirmation screen

If a report has been withdrawn, the report will also appear on the summary page with the status Withdrawn.

## 3 Menu tab: Reporting Entity

The second main tab for a RE user is the "Reporting entity" tab.

Below screenshot shows the dashboard for a RE user after logging in.

| Multi Data<br>Exchange Reports Reporting entity V |                  |                             |                                   |                  | Johnson, Christine 🗸 💊                                                                                                    | EN |
|---------------------------------------------------|------------------|-----------------------------|-----------------------------------|------------------|----------------------------------------------------------------------------------------------------|----|
|                                                   |                  |                             |                                   |                  | Last login: 2021-01-28 21:06:06 fro                                                                                                    | 'n |
| Reporting Entity 999000020 - The Second and Trust | TIN<br>999000020 | GIIN<br>27GBG5.99996.SL.520 | Type of exchange(s)<br>FATCA, CRS | Status<br>Stable |                                                                                                    |    |
| FATCA/CRS                                         |                  |                             |                                   |                  |                                                                                                    |    |
| Recent deliveries                                 |                  | New repor                   | t (manual) + New repo             | ort (upload) +   | Useful links<br>MDES - General user guide<br>MDES - FATCA CRS user guide<br>MDES - FC XML Schema user guide<br>IRS - Information about FATCA<br>OECD - Information about CRS<br>Frequently asked questions |    |
|                                                   |                  |                             |                                   |                  | Reporting Status The MDES portal is open for reporting entities to submit financial data.                                                                                                    |    |

Figure 3-1 Landing page RE

In below example, the user has been authorized to use the functionalities of the FATCA/CRS reporting module in MDES.

If the user clicks on the Reporting entity tab, the information of this RE will be shown in several panels.

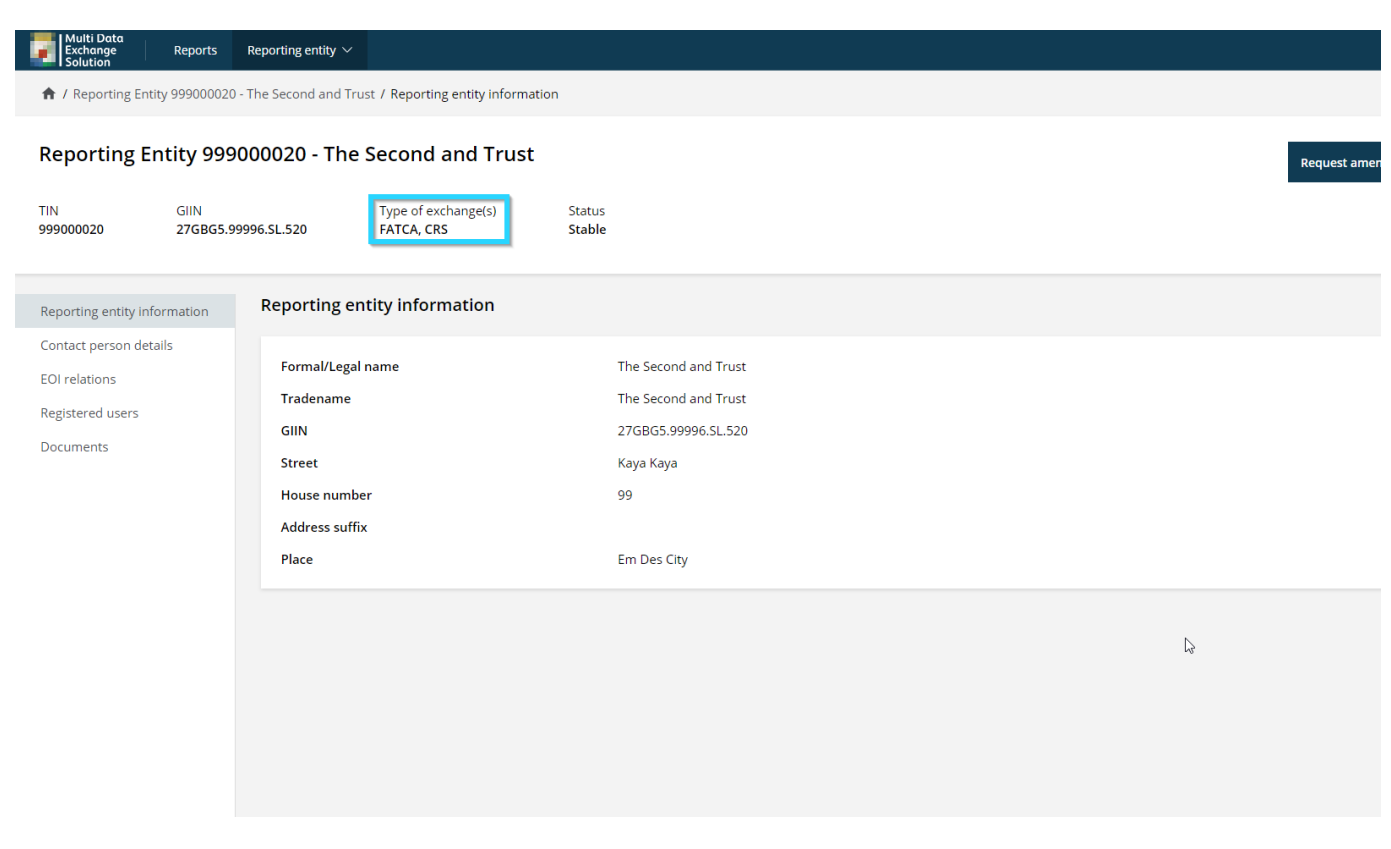

Figure 3-2 FATCA/CRS reporting is active for reporting entity user.

#### 3.1 [Task] Add/Delete EOI Relations

In MDES, the EOI relation is the "Exchange of Information" relationship between a user account in the MDES portal and a financial institution that is registered with the competent authority as a reporting entity.

The user account in the MDES portal can only report data for financial institutions registered as an EOI relation in MDES. The minimum amount of EOI relations is 1, there is no maximum amount of EOI relations.

EOI relations can be managed by either the reporting entity or by the competent authority.

#### This depends on the status of the portal.

Below table shows when either the reporting entity or the competent authority can add a new EOI relation(s).

| Status of portal                 | Available to        |
|----------------------------------|---------------------|
| Release for relations management | Reporting entity    |
| and testing                      |                     |
| Release for reporting            | Competent authority |

Below figure shows the Reporting Entity tab. The status of the portal is set to release for relations management and testing, hence is why the EOI relation management is open for the reporting entity. The EOI relations for financial institutions are shown under the panel "EOI relations" (1).

To add a new relation, the reporting entity user can click on the task **"New relation"** (2). A relation can be deleted by clicking on the waste bin (3).

| Multi Data<br>Exchange<br>Solution  | Reports          | Reporting entity $\sim$                               |                                                                           |                                                                  |                                                                  |                                                                    |                                                                        | Johnson, Christine $ 	imes $                                                                                    | S E   |
|-------------------------------------|------------------|-------------------------------------------------------|---------------------------------------------------------------------------|------------------------------------------------------------------|------------------------------------------------------------------|--------------------------------------------------------------------|------------------------------------------------------------------------|----------------------------------------------------------------------------------------------------|-------|
| ♠ / Reporting Ent                   | ity 999000020    | ) - The Second and T                                  | rust / EOI relations                                                      |                                                                  |                                                                  |                                                                    |                                                                        | Last login: 2021-01-28 22:40:10                                                                                 | from  |
| Reporting E                         | ntity 999        | 0000020 - The                                         | e Second and Tru                                                          | st                                                               |                                                                  |                                                                    |                                                                        | Request amendment exchange type(s)                                                                              |       |
| TIN<br>999000020                    | GIIN<br>27GBG5.9 | 99996.SL.520                                          | Type of exchange(s)<br>FATCA, CRS                                         | Status<br>Stable                                                 |                                                                  |                                                                    |                                                                        |                                                                                                    |       |
| Reporting entity inf                | ormation         | EOI relatior                                          | 15                                                                        |                                                                  |                                                                  |                                                                    |                                                                        | 2<br>New relation                                                                                               | +     |
| Contact person det<br>EOI relations | ails             | EOI relations in<br>of reports, thes<br>submitted ame | regard to a specific tax year<br>e EOI relations can only be u<br>ndment. | are to be set by the user (fin.<br>pdated by the EOI application | Institution) before the portal is<br>manager of the competent au | released for data collection (u<br>thority. Below table shows only | pload and submittal of reports).<br>y the reports (delivery country, F | After the portal has been released for upload and sub<br>leportingFl or parts thereof) that are relevant to the | omitt |
| Registered users                    |                  | Begin year re                                         | lation t                                                                  |                                                                  | End year relation to                                             |                                                                    | TIN of the relate                                                      | distitution t                                                                                                   |       |
| Documents                           |                  | 2021                                                  |                                                                           |                                                                  | 2023                                                             |                                                                    | 999000020                                                              |                                                                                                    | 3.    |
|                                     |                  |                                                       |                                                                           |                                                                  |                                                                  |                                                                    |                                                                        |                                                                                                    |       |

Figure 2 EOI relations can managed under the reporting entity tab

After clicking on **"New relation"** below screen is shown. The reporting entity user can enter the relevant TIN or GIIN of the EOI relation.

| Reporting entity information | New relation                   |                  |                    |
|------------------------------|--------------------------------|------------------|--------------------|
| Contact person details       |                                |                  |                    |
| EOI relations                | New relation                   |                  |                    |
| Registered users             | TIN of the related institution |                  |                    |
| Documents                    | GIIN                           |                  |                    |
|                              | Begin year relation *          | 2021             | x   ~              |
|                              | End year relation ③            | Choose an option | ~                  |
|                              | Cancel                         |                  | Next $\rightarrow$ |
|                              |                                |                  |                    |

Figure 3 Add new EOI relation

By clicking **"Next"**, the MDES portal will verify that the TIN or GIIN is known to the competent authority and that it is not related (as an EOI relation) to another financial institution user account in MDES.

If the TIN or GIIN is either unknown to the system or already linked to another financial institution user in MDES, the MDES portal will show an error. Please contact the competent authority directly if this error is shown.

**Note:** After creating a new user account, an EOI relation is automatically created for the financial institution if the status of the portal is in "Release for relations management and t